Manual de uso de la plataforma de la Delegación de deportes del Excmo. Ayuntamiento de Gines

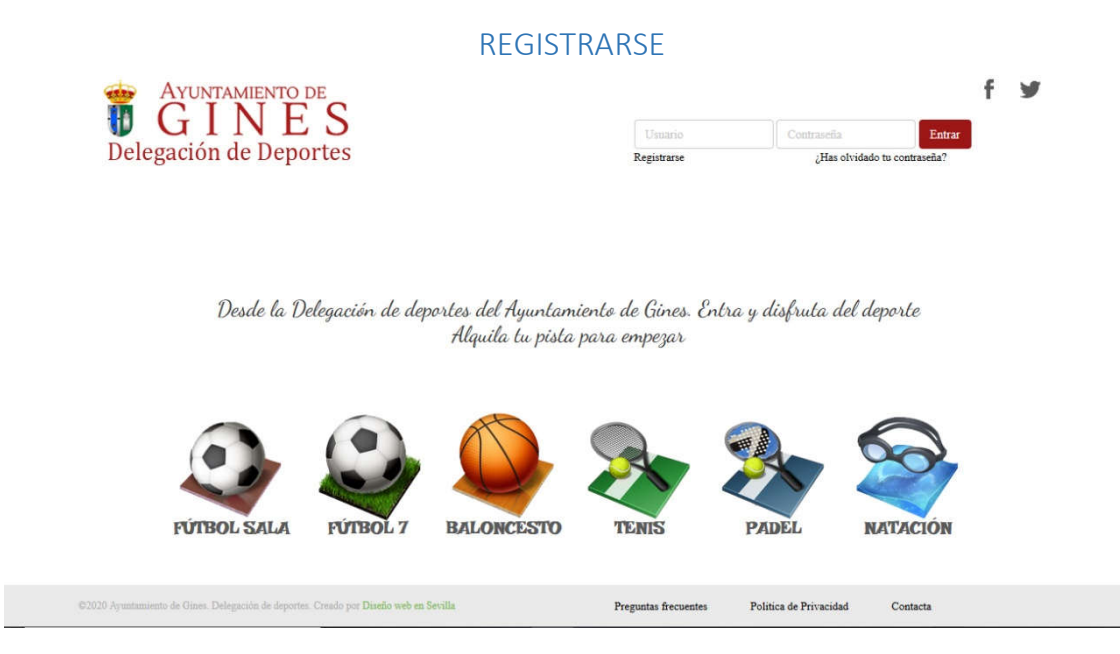

Para poder utilizar la plataforma online que el Excmo. Ayuntamiento de Gines a través de su Delegación de deportes a puesto para ti, tan solo tendrás que realizar dos simples pasos

El primero y más importante, es realizar el rellenado de la solicitud.

Para ello, en primer lugar, tendrás que pulsar sobre la opción registrarse que podrás encontrar en la parte superior, justo debajo de usuario

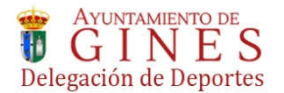

|             |               |                | ~ |
|-------------|---------------|----------------|---|
| Usuario     | Contraseña    | Entrar         |   |
| Registrarse | ¿Has olvidado | tu contraseña? |   |

Desde la Delegación de deportes del Ayuntamiento de Gines. Entra y disfruta del deporte Alquila tu pista para empezar

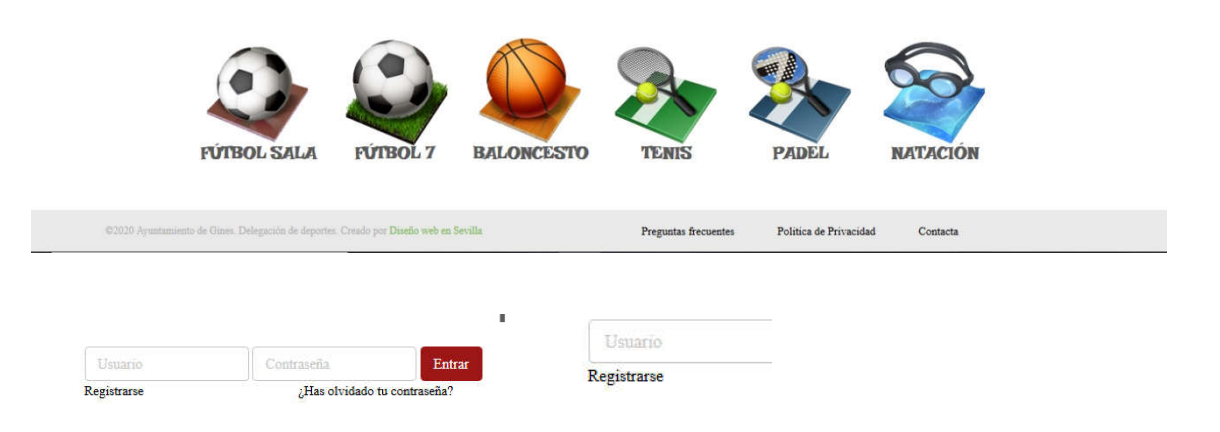

Una vez pulses, accederás a la zona de registro, donde tendrás que introducir todos los datos del usuario que utilizará la plataforma

| <b>AYUNTAMIENTO DE</b><br><b>GINES</b><br>Delegación de Deportes                                                                                         | Usuario<br>Registrarse | Contraseña<br>¿Has olvidado t | f y ^    |
|----------------------------------------------------------------------------------------------------|------------------------|-------------------------------|----------|
| < INCIO                                                                                                    | N                      | JEVO REGISTR                  | 0        |
| Regístrese ahora y alquile su<br>Numbre*<br>Nembre<br>Apellidos*                                                                                         | us pistas de la for    | rma más fácil                 |          |
| DNI sin letra<br>Número de DNI sin letra<br>Letra de NIF<br>©2020 Ayuntumiento de Gines: Delegación de deporter. Creado por <b>Diseño web en Sevilla</b> | Preguntas frecuentes   | Política de Privacidad        | Confacta |
| Letta de Nir<br>Fecha de Nacimiento*<br>dd / mm / aaaa<br>Dirección*<br>Dirección                                                                        |                        |                               |          |
| Población<br>Población<br>CP*<br>Código Postal                                                                                                    |                        |                               |          |
| Censado* Si v<br>Teléfono<br>Teléfono<br>Móvil<br>Móvil                                                                                                  |                        |                               |          |
| Carreo electrónico*<br>Correo electrónico<br>©2020 Ayuntamiento de Gime. Delegación de deportes. Creado por <b>Duello web en Sevilla</b>                 | Preguntas frecuentes   | Política de Privacidad        | Contacta |

Una vez introducidos todos los datos, tendrás que aceptar la política de privacidad y pulsar sobre registrarse

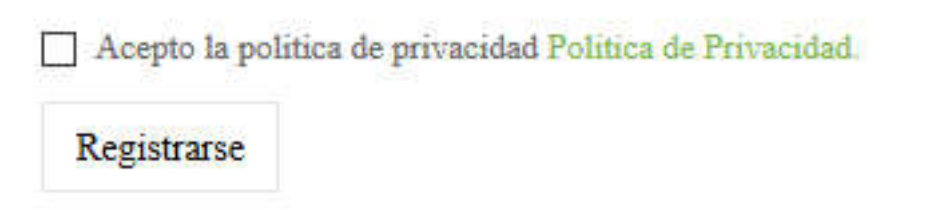

Una vez pulsado Registrarse, accederás a la siguiente página,

| Delegación de Deportes                                                                                                    | Usuario<br>Registrarse | Contraseña<br>¿Has olvidado | e tu contraseña? | ^ |
|----------------------------------------------------------------------------------------------------|------------------------|-----------------------------|------------------|---|
| < INICIO                                                                                                    | CLA                    | ve de registi               | 80               |   |
| Estás a un solo paso de obterner tu acceso a la plataforma de Deportes de<br>Gines. Para continuar y poder alquilar pistas o gestionar tus datos a través<br>de la plataforma de la Delegación, deberás:<br>Acudir a la secretaría de deportes con cita previa solicitandola en el<br>siguiente botón . |                        |                             |                  |   |
| Solicit                                                                                                    | ar cita previa         |                             |                  |   |
| o rellenar el formulario de la sede electrónica creado con ese propósito.<br>Formulario sede electrónica                                                                                                    |                        |                             |                  |   |
| ©2020 Ayuntamiento de Gines. Delegación de deporter. Creado por <b>Diseño web en Sevilla</b> .                                                                                                    | Preguntas frecuentes   | Politica de Privacidad      | Contacta         | Ū |
| (75)                                                                                                    |                        |                             |                  |   |

Solicitar cita previa

Desde donde tendrás que solicitar una cita previa para formalizar el registro en la secretaría de deportes, En ese momento, se te enviará un email a tu cuenta de correo con el número que posteriormente, te hará falta para poder acceder a la plataforma

## YA TIENES EL NUMERO DE USUARIO

Perfecto, ya solo tienes que solicitar tu contraseña. Recuerda guardar tu número y tu contraseña en lugar seguro.

Pero ¿Cómo se solicita la contraseña?

Pulsa en "¿Has olvidado tu contraseña?

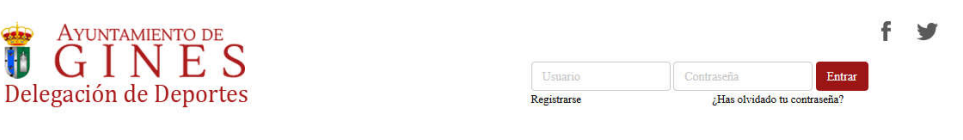

Desde la Delegación de deportes del Ayuntamiento de Gínes. Entra y disfruta del deporte Alquila tu pista para empezar

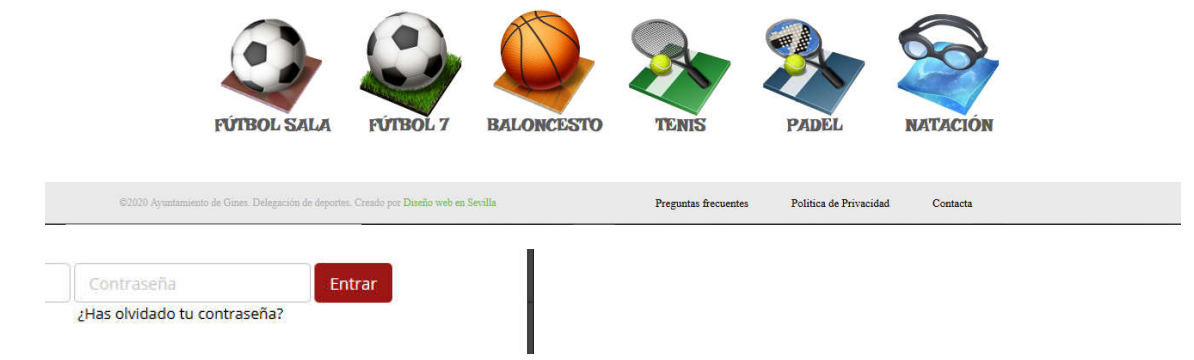

Introduce el número que se te facilitó en delegación, el email con el que te diste de alta, la nueva contraseña y la repetición de contraseña que ha de ser la misma

Pulsa en "Cambiar contraseña"

| Escribe tu número de usuarío y correo electrónico con el que estés registrado Escribe tu nueva contraseña y<br>repitela para confirmarla. Pasados unos cinco minutos, te llegará un correo al email que tengas aprobado en<br>nuestra base de datos para la verificación de la nueva contraseña.<br>Usuario* |
|----------------------------------------------------------------------------------------------------|
| email* Nueva contraseña*                                                                                                    |
| Repite contraseña*                                                                                                    |
| Cambiar contraseña<br>Por problemas ajenos a la Delegoción de deportes, puede que el correo le aparezca en la bandeja de correo No deseado<br>(SPAM).                                                                                                    |
| reprote de deponder Oriendo por Diseño entre en Sevilla Preguntas frecuentes Política de Privacidad Contacta                                                                                                    |

Una vez hecho, recibirás un email de confirmación en tu cuenta de correo para que confirmes que eres tú la persona que ha solicitado el cambio de contraseña.

Si no aceptas este paso en el email, no se cambiará la contraseña